# **ProviderInfoSource**<sup>®</sup>

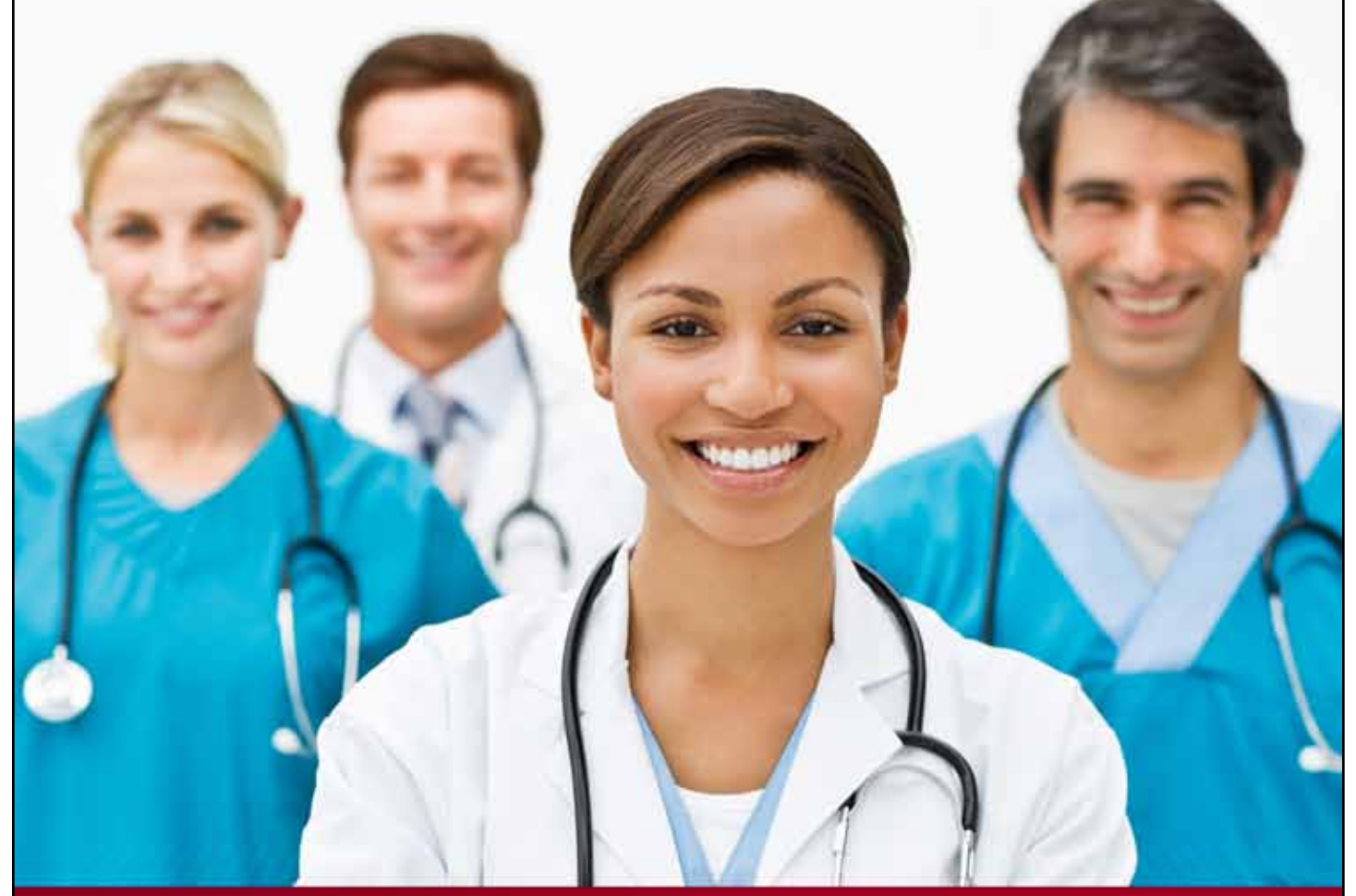

## **Provider User Guide**

Login

**Chapter 2** 

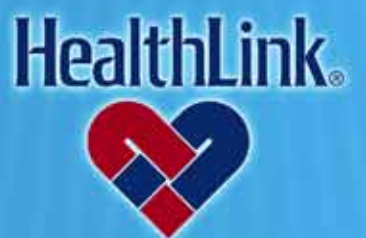

ProviderInfoSource is an online tool that gives you and your staff immediate access to information pertinent to your practice

http://providerinfosource.healthlink.com

ProviderInfoSource User Guide

#### 2.0 LOGIN

#### 2.1 Overview of Login

- a. Logging into *ProviderInfoSource* is easy the Provider Login window is conveniently located on the Public Home Page. After you login, you may access all the features available on the Secured Home Page, including patient eligibility and claim status information. You also may send a secure message to Customer Service or your Network Specialist with any questions or issues pertaining to your participation in HealthLink network programs. By the end of this Login section, you should be able to do the following:
  - 1. Login successfully.
  - 2. If needed, successfully request a reminder of a forgotten User ID/Password.
  - 3. If needed, successfully request a reset of your account status if your account is suspended or locked out.

#### 2.2 How to Login

**Note:** If you are a participating provider and would like to start using *ProviderInfoSource*, but have not established a User ID and temporary Password, please navigate to the web address <u>http://providerinfosource.healthlink.com</u> and click <u>Not registered? Register today</u>. You will be asked to complete a few simple steps to get started. For more detailed documentation on self-registering, please see this user guide section 14, Administrator Tools – Self Registering.

- a. Navigate to the web address: http://providerinfosource.healthlink.com
- b. Enter your User ID and Password and click the Login button (Figure 1).

| Login                                     |                                                 |
|-------------------------------------------|-------------------------------------------------|
| User ID:<br>Password:<br>(case sensitive) | JohnDoe1234                                     |
| By logging in you agr                     | ee to the terms listed in the User Agreement.   |
| The ProviderInfoSou                       | roe Manual is available under the Help Section. |

Figure 1. Login–Public Home Page.

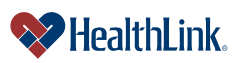

c. If you have previously logged in, the Secured Home Page will display with additional menu options like Patient Eligibility and Claim Status (Figure 2).

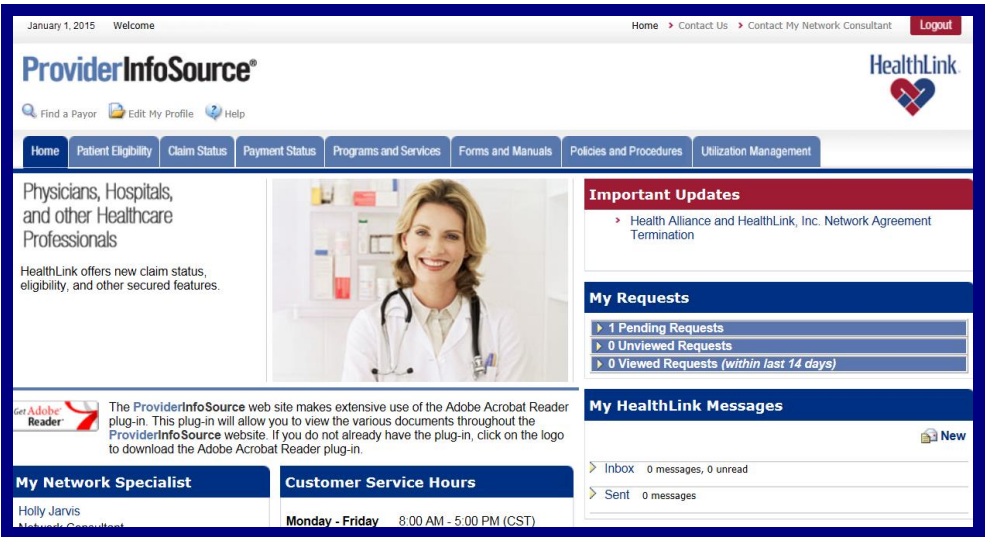

Figure 2. Login–Secured Home Page.

- d. If you have not previously logged in, the following windows will appear.
  - Step 1 User Agreement The User Agreement outlines the terms of using ProviderInfoSource. By using ProviderInfoSource, you agree to the terms of use. If you agree with the terms of use, check the box labeled "I agree to the Terms and Conditions", and click the <u>Submit</u> button.

| Step 1         Step 2         Step 3         Step 4           User Agreement         Scentry Question         Scentry Question         Scentry Question                                                                                                    |
|----------------------------------------------------------------------------------------------------|
| Welcome to HealthLink PlowIddInfInfSQuIDE I Since this is your first time here, we need to finish setting up your account.<br>First, you must agree to the terms of the User Agreement below. Scroll to the bottom to submit your agreement.                                                                                                    |
| <u>Terms &amp; Conditions</u><br>By using this web site, You agree to these terms of use. If You do not agree to these terms of use, please do not use this web site.                                                                                                    |
| Relations on the<br>This web at its and of operated by finalticity and its efficience thermosther "FeatUcia"). Any activity on this web at its analyset to monitoring by finalticity at any time. You and anyone dise who area the<br>set of thermostic collocitivity without to at "You") concerning and graph that field (bit may are the results of such monitoring by finalticity, at any since the set of the<br>set of the provide the set of the set of                |
| Responsibility and Liability of Access Adverses Adverses that the third gary and to employees and agents adverse by the terms and conditions of this Lays Agreement as may be arrended from time to the<br>by HealthLink at its adverses along the terms of the scale or oransons of each that garees and the employees and agents. HealthLink reserves the right to responsible from the scale or adverse and any the<br>agent free info/To agent access along to the adverse and the scale or oransons of scale the employees and agents. HealthLink reserves the right to respect and and ryour records and any thet<br>agent free info/To agent access along to the orange that any time.                                                                                                    |
| Limitation of Liability<br>While HealtLink uses researching efforts to ensure that the Materials contained on this web site are complete and accurate, the Materials may contain inaccurates or typoprophical errors. HealtLink makes no<br>substrates or representations about the accuracy, instability, complements, or finnifered of the Materials to be obtained from using the web site and the<br>Materials at your most. Charges are periodically index to the end may inmake at any time HealtLink assumes to Materials relates on the Materials contained to the web site and the<br>Materials at your most. Charges are periodically index to the end may inmake at any time HealtLink assumes to Materials relates or timesons in the Materials contained to the<br>of the web its HealtLink investma terripical materials contained to the web at any time HealtLink stores.                                                                                                    |
| List of them:<br>Vara accept of interprotein the second of the second of t                    |
| Marketing<br>By acceptance of this User Agreement HealthLink is permitted to send general information and/or other types of materials supporting HealthLink's business.                                                                                                    |
| Destame:<br>The VIEW BTO DOES NOT CONTRAIN COMPLETE TERMS, CONDITIONS, LATATORIS AND ENCLUSIONS OF ALL HEALTH CARE FLANSPROGRAMS OFFERED BY HEALTHANK OR ITS AFFLIATES<br>THE STREMATION IN TOXED CONTROLS AN ALL CASES THE BROWNIND I PROVIDED ON THE WIEB BITF. HEALTHANK MAKES NO WIRBARING SO REPERSIDING OWNERS OF<br>THE STREMATION IN TOXED CONTROLS AND ALL CASES THE BROWNIND I PROVIDED ON THE WIEB BITF. HEALTHANK MAKES NO WIRBARING AND ALL CASES THE BROWNIND I PROVIDED ON THE WIEB BITF. HEALTHANK MAKES NO WIRBARING SO REPERSIDING OWNERS OF<br>HEALTHANK MAKES, BROWNIND ON AND WINDOW WIRBARING OF ANY AND E INFORMATION FROM THE ALL CASES THE BROWNIND I PROVIDED ON THE VIEB BITF. HEALTHANK MAKES NO WIRBARING AND HEALTHANK MAKES<br>HEALTHANK MAKES, BROWNIND ON AND WINDOW WIRBARING OF ANY AND E INFORMATION FROM THAN THE FUNCTIONS OF ALL THANK MAKES<br>HEALTHANK MAKES, BROWNIND ON AND WINDOW WIRBARING AND AND AND AND AND AND AND AND AND AND                                                                                                    |
| Articlection Except as a first/state of the relative is the relative is the sender and/or only to produce information about HealthCall HealthCall Article controls and operater the size form the leadsureter in Spirit Louis, comparison with approximation and evaluation that these materials are appropriate or available for use in other sociations. You use this size from other locations for an expensible for comparison with approximation for locations.                                                                                                    |
| Links other Web Size:<br>The web accesses the plant is the Devy Web Size (Thed Perly Size). HealtLink is not separately for the correct of our is asses of all Thed Perly Size that are bialed to this web size. The Links are<br>produle sizely as a connexistical to Yu and reg as an obstrained in the correct size to such TheP Perly Size HealtLink is not accessed and the evolution of the and the Size (Links are<br>produle sizely as a connexistical to Yu and reg as an obstrained in the correct size to such TheP Perly Size HealtLink is not applicable<br>and the any properties regarding the correct of evolution is not TheP Perly Size (Trick Size) and the size of such as an obstrained and the<br>size of the size of the size of the size of the size of the size of the size of the size of the size of the size of the<br>size of the size of the size of the size of the size of the size of the size of the size of the size of the size of the size of the size of the<br>size of the size of the size of t |
| User Submission<br>Any communication information (communication) goeted or transmitted to the web site is adectorism and or otherwise are and will be tracked as NOLFPROMETARY and NOLFOORDETARY and NOLFOORDETARY, and Note and Note and Not                      |

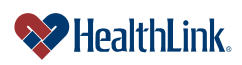

ProviderInfoSource User Guide

| Institution, its                                                                                                    |
|----------------------------------------------------------------------------------------------------|
| The takeness, sense mark, take mane, flags, copyoint and the indication of organization of the web and the indication of organization of the sense of the indication of the sense of the indication of the sense of the sense of the indication of the sense of the indication of the sense of the sense of the          |
| Indexmolp Very agrees to determine a choice of grant and the mean state of the second state of the second          |
| Yea gave is defend indemity, and hold humines HealLife, it address denotes, employee and gaves. It was adgreated any cleans, actions or domands including interfactor reasonable legal and<br>according less aligned reading that must be that factors or operated. How there and Conditions. HealtLife, and provide notice is You promptly any such cleans, suit, or proceeding ad shall<br>asset? Too: All you represe, in defending any such clean, suit, or proceeding ad shall<br>asset? Too: All you represe, in defending any such clean, suit, or proceeding ad shall<br>asset? Too: All you represe, in defending any such clean, suit, or proceeding<br><b>Healt</b> Life, the state of the source of the source of the integers may indice copyright less, tradienals in prohibite unless specifically parentiated by this Adjournees or<br>statisfies.                                                                                                    |
| Images<br>Images of people or places displayed on the web site are abler the poperty of or used with permission by. Neuhlicel: The use of these images is prohibited unless specifically permitted by this Agreement or<br>specific anisotropic and elevience on the web site. Any unadheaded use of the images may visite capityled laws, trademark laws. The laws of placey and patiently and communications regulations and<br>second a minimum.                                                                                                    |
| Imaged operators or placed delphase of the web tate are other the paperty of or used with permission by Neahblich: The use of these images is prohibited unless specifically semitide by this Appendent or specific permission provided elevatives on the web site. Any usualitatives are different or used to be any other any other          |
|                                                                                                    |
| User Information                                                                                                    |
| HealthLink may use the information obtained relating to You, including your IP address, name, mailing address, email address and use of the web site, for its internal business and marketing purposes and may disclose the information to third parties for such purposes.                                                                                                    |
| Updates                                                                                                    |
| You should visit this page periodically to review the Terms and Conditions. You agree that your continued access and use at this web site will bind You to any new Terms or Conditions.                                                                                                    |
| Export Control and Related Matters                                                                                                    |
| Yes agree to comply with all lows that control the export of products and information to not export for warvort the Materials to countries or persons prohibited under such export control laws. By downloading the<br>Materials 'You are agreen that 'You are not in a contry where such export is prohibited and that 'You are not or the United States Treasury<br>Department's in it of Specialy Designed Exports' Toke agreen and the law of your because the special context or persons prohibited and the Materials<br>Department's in it of Specialy Designed Exports' Toke agreen and the law of your because the import. In previous the special toke special context to the law of your because the import export of the Materials<br>and the special designed to the special designed to the special special context and the special context and the special context and t |
| Termination                                                                                                    |
| The general is define well immediately either andy. You may tenning this apparent at any time by detaying all material data the may and all Heald Locate all point all either and the market and the market and the mark         |
| An important notice about HealthLink and the HealthLink networks of physicians, hospitals and other health care professionals.                                                                                                    |
| The decrets, heighted and after health care providers that we part of the network organized by HealthLink are independent contractors who exercise independent medical judgment and over whom HealthLink has<br>no control or right of control. They are not agents or employees of HealthLink. As a doctor or there health care provider. You exercise independent medical judgment and should discuss treatment options with<br>your patients. HealthLink in fort hepponelise for, does not provide a media does not hold wall not as provider of medicical and.                                                                                                    |
| I agree to the Terms and Conditions above.                                                                                                    |
| Submit Cancel                                                                                                    |

Figure 3. Login–Step 1 User Agreement.

 Step 2 Security Question – Select one of the available security questions to be used to verify your identity, type your answer, and click the Continue>> button (Figure 4).

| Login                                    |                                                                                                    |
|------------------------------------------|----------------------------------------------------------------------------------------------------|
| Step 1<br>User Agreement Security        | stion Step 3<br>Set Password User Profile                                                                                         |
| Second, we need for you to provide a sec | question and answer that will be used to verify your identity when dealing with Customer Support or automated user profile tasks. |
| Please choose a security question, and t | type the answer you will use.                                                                                                    |
| Question:                                | What is the name of your first employer?                                                                                          |
| Answer:                                  | /ellpoint                                                                                                    |
| » Indicates a Required Field             |                                                                                                    |
| Continue 🔉 🤇 « Previous Cancel           |                                                                                                    |

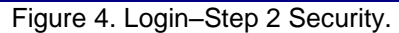

3. **Step 3 – Set Password** – Type and re-type your unique Password, and click the Continue>> button (Figure 5).

**Note:** For Password guidelines, please see the field descriptions at the end of this section.

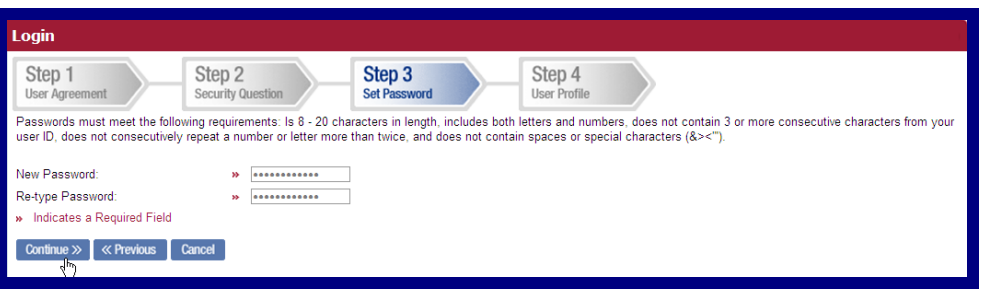

Figure 5. Login–Step 3 Set Password.

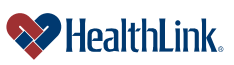

ProviderInfoSource User Guide

 Step 4 – User Profile – Enter the information requested, and click the Continue>>> button (Figure 6). For Password guidelines, please see the field descriptions at the end of this section.

| Login                                                        |                                   |                             |                                                                                               |
|--------------------------------------------------------------|-----------------------------------|-----------------------------|-----------------------------------------------------------------------------------------------|
| Step 1<br>User Agreement                                     | Step 2<br>Security Question       | Step 3<br>Set Password      | Step 4<br>User Profile                                                                        |
| Finally, we need more information<br>you work with the most. | on for your user profile. This wi | I help our Customer Service | e staff to better help you. Please enter the following for the Provider organization location |
| Location Tax ID Number:                                      | » 12348                           | 6789                        |                                                                                               |
| Location Street Address:                                     | 123 P                             | ine St.                     |                                                                                               |
| Location Zip Code:                                           | ₩ 12348                           |                             |                                                                                               |
| Allow HealthLink ProviderInfoSo<br>Allow Mail Contact:       | urce to contact me by postal a    | nd electronic mail.         |                                                                                               |
| » Indicates a Required Field                                 |                                   |                             |                                                                                               |
| Continue » 《 Previous 】 (                                    | Cancel                            |                             |                                                                                               |

Figure 6. Login–Step 3 Set Password.

e. When the **Thank You** window displays (Figure 7), click the *ProviderInfoSource* <u>Home Page</u> link. This will direct you to the Secured Home Page.

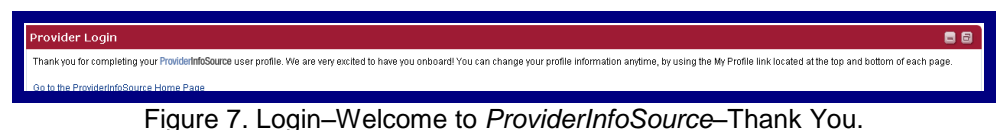

### 2.3 Password Expiration

For security reasons, you must change your password at least once every 150 days.

a. From 120 days to 150 days, when you login, you will see the following message, stating that your password is expiring soon. You can enter a new password as per the displayed requirements and click <u>Submit</u>. If you choose not to change your password, you can click <u>Cancel</u>, then OK. The Home Page will display without changing your password.

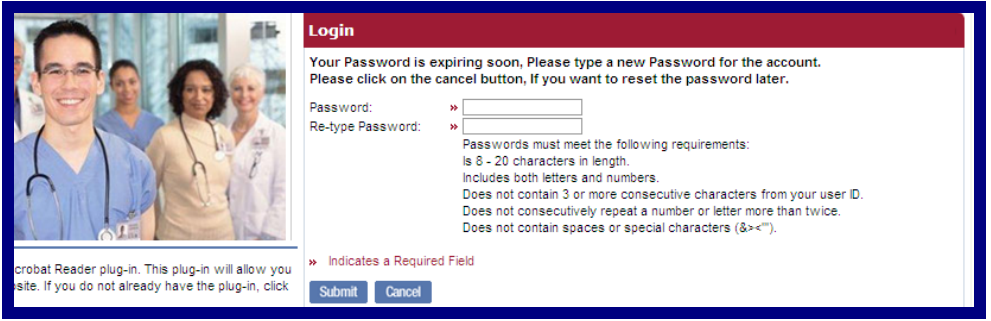

Figure 8. Login–Welcome to ProviderInfoSource–Thank You.

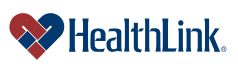

b. After 150 days, when you login, you will see the following message. Please enter, then re-enter a new password, and click Submit. You will be unable to login until you change your password. Clicking Cancel will display the public home page.

|                                                                                           | Login                                                 |
|-------------------------------------------------------------------------------------------|-------------------------------------------------------|
|                                                                                           | Your Password is Expired. Please reset your Password. |
|                                                                                           | Password:       >                                     |
| Reader plug-in. This plug-in will allow you<br>you do not already have the plug-in, click | Submit Cancel                                         |

Figure 9. Login–Welcome to *ProviderInfoSource*–Thank You.

### 2.4 Field Descriptions

- a. Following are descriptions of the fields in the *ProviderInfoSource* login window.
- b. Fields Provider Login (Figure 10)

| Login                                     |                                                                               |  |
|-------------------------------------------|-------------------------------------------------------------------------------|--|
| User ID:<br>Password:<br>(case sensitive) | JohnDoe1234<br>Forgot User ID or Password?<br>Not registered? Register today. |  |
| By logging in you agre                    | e to the terms listed in the User Agreement.                                  |  |
| The ProviderInfoSour                      | ce Manual is available under the Help Section.                                |  |

Figure 10. Login–Provider Login Fields.

| Table 1  | Login Dro   | widerler  | nin Fielde  |
|----------|-------------|-----------|-------------|
| Table 1. | . Login–Pro | vider Log | jin Fields. |

| Field        | Description                                                                                                    |
|--------------|----------------------------------------------------------------------------------------------------|
| User ID      | <ul> <li>This will be the User's permanent User ID. Following are the requirements:</li> <li>1. 6 – 12 characters in length</li> <li>2. Does not contain spaces or invalid characters</li> <li>3. Does not start with a number</li> <li>4. Does not start with two letters followed by all numbers.</li> </ul>                                                                                                    |
|              | Example: "Peas 1289"                                                                                                    |
|              | This User ID is 6-12 characters in length, with at least 4 letters and 2 numbers.                                                                                                    |
| Password     | <ul> <li>When the user logs into the account for the first time, they will be asked to create a permanent Password. Following are the requirements: <ol> <li>Is 8 - 20 characters in length</li> <li>Includes both letters and numbers</li> <li>Does not contain 3 or more consecutive characters from your user ID</li> <li>Does not consecutively repeat a number or letter more than twice</li> <li>Does not contain spaces or special characters (&amp;&gt;&lt;")</li> </ol> </li> </ul> |
|              | <b>Example: "Spring1234"</b><br>This Password is 8-20 characters in length, with 6 letters and 4 numbers, and does not contain spaces or special characters.                                                                                                    |
| Login Button | By clicking Login, ProviderInfoSource will validate your User ID and Password. If both                                                                                                    |

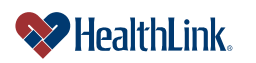

ProviderInfoSource User Guide

|                   | match the information on file, you will be logged in to the Secured Home Page.           |
|-------------------|------------------------------------------------------------------------------------------|
| Forgot User ID or | ProviderInfoSource allows you to retrieve forgotten login information by validating your |
| Password?         | identity with your security question, Zip Code and valid email address.                  |
| Not registered?   | ProviderInfoSource will provide instructions advising how to obtain a User ID, either by |
| Register today.   | calling Customer Service or by contacting your own organization's provider               |
|                   | administrator.                                                                           |
| User Agreement    | A link to the user agreement containing the <i>ProviderInfoSource</i> terms of use.      |

#### 2.5 Logout

a. For security purposes, it is important to logout when you are finished using ProviderInfoSource. After logging out, your requests and information will be available the next time you login.

To logout, click either the logout button located at the top right of the window, or the logout link near the lower right corner of the window (

b. Figure 11).

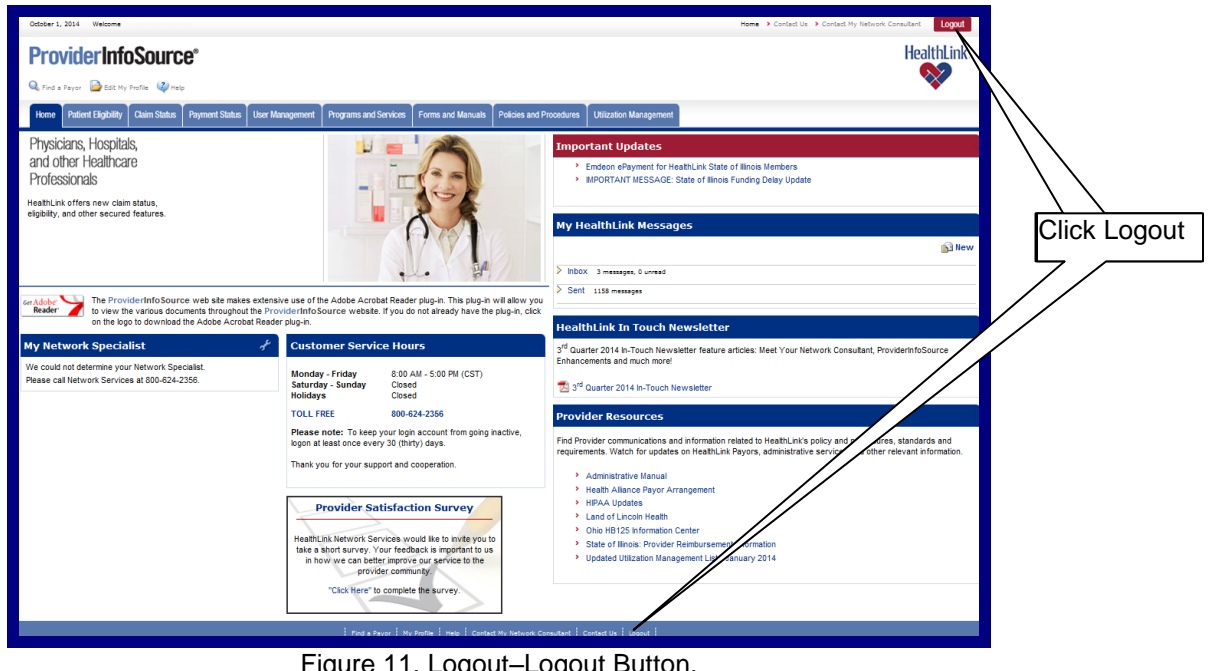

Figure 11. Logout–Logout Button.

c. You will be directed to ProviderInfoSource's Public Home Page.

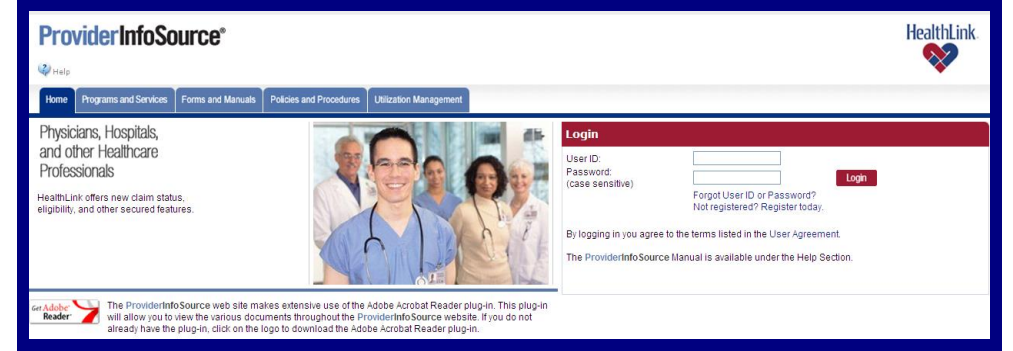

Figure 12. Logout-Public Home Page.

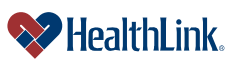

ProviderInfoSource User Guide

#### 2.6 Frequently Asked Questions (FAQ)

If you were not able to login successfully, this **Frequently Asked Questions (FAQ)** section offers you assistance. There could be several reasons why you were not able to login, from a misspelled User ID or Password to a locked out account. This section describes possible scenarios, along with solutions that will lead to a successful login.

#### **Question:**

How can I get a User ID?

#### Answer:

If you are a participating provider but your organization has never used *ProviderInfoSource* before, please navigate to the web address <u>http://providerinfosource.healthlink.com</u>. Go to the Provider Login window and click <u>Not registered? Register today</u>. You will be asked to complete a few simple steps in order to get your User ID and Password.

Each registered organization has a provider administrator. If your organization is registered, and you know who your administrator is, contact that person and request a User ID and Password. If you do not know who your administrator is, or you do not know whether your organization is registered, please call *ProviderInfoSource* Customer Service.

Table 2. Login–Customer Service Contact Information.

| Custom  | er Service – ProviderInfoSource      |
|---------|--------------------------------------|
| Hours:  | 8:00 to 5:00 CST, open business days |
| Phone:  | 800-624-2356                         |
| Recorde | d messages after 5:00 PM CST         |

#### Question:

What if my account is suspended, terminated, or locked out? **Answer:** 

Try logging in again by clicking <u>Return to Provider Login Page</u>. This displays the Public Home Page. Re-enter your login information and try logging in again. If the Login Failed window displays again, please contact your organization's provider administrator and request that your account be re-activated. Or contact *ProviderInfoSource* Customer Service at 800-624-2356.

**Note:** Users have 6 attempts to login. After the 6th failed attempt, the account will be locked.

**Suspended** or **Locked-Out** accounts can be re-activated by provider administrators. **Terminated** accounts are permanently inactive (a new account must be created).

To keep your account from going inactive, please login at least once every 30 (thirty) days.

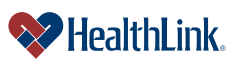

ProviderInfoSource User Guide

#### Question:

What if I misspell my User ID or Password?

I navigated to *ProviderInfoSource's* Public Home Page and entered a User ID and Password, and after clicking Login the following window displays (Figure 13).

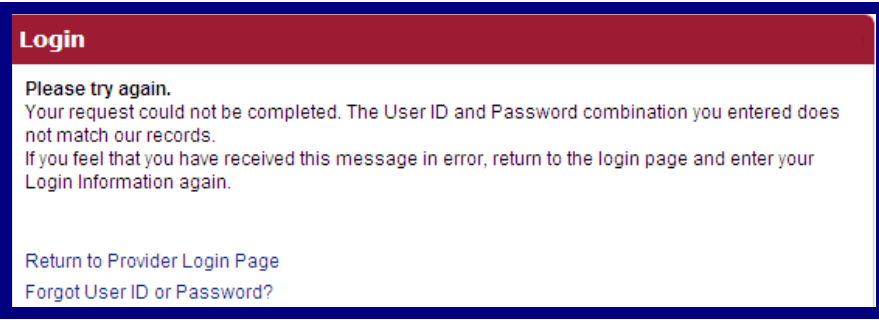

Figure 13. Login–Login Failed.

#### Answer:

Either the User ID or Password you entered is misspelled, or does not match a registered *ProviderInfoSource* user record. Complete the following steps:

- 1. Click Return to Provider Login Page.
- 2. Re-enter your login information and click the Login button.
- 3. If the Login Failed window displays again, click Forgot User ID or Password?.
- 4. Follow the prompts to request your User ID or reset your Password.
- 5. You may also contact your organization's provider administrator or contact *ProviderInfoSource* Customer Service.

#### **Question:**

What if I forgot my User ID or Password?

#### Answer:

- 1. Navigate to the ProviderInfoSource Public Home Page.
- 2. Click Forgot User ID or Password?.
- 3. When prompted, select User ID or Password, enter the characters shown, and click the Continue button (Figure 14).

| Login                                                                                        |
|----------------------------------------------------------------------------------------------|
| Forgot your User ID or Password? You can reset your account information in a few easy steps. |
| What information are you missing?                                                            |
| O User ID                                                                                    |
| O Password                                                                                   |
| Please enter the characters displayed in the following image:                                |
| * TYLSE                                                                                      |
| Continue Cancel                                                                              |

Figure 14. Login–Retrieve Login–Select.

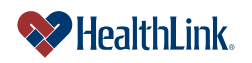

ProviderInfoSource User Guide

- 4. User ID
  - a) If you select User ID, type your email address and Zip Code, and click the Submit button (Figure 15).
  - **Note:** If the email address does not match *ProviderInfoSource*'s records, then an error message will display. If this happens, verify your email address is entered correctly, or click <u>Cancel</u> to go back to the Public Home Page, or contact Customer Service.

| Provider Login                                                                                                    |                                                           |  |
|----------------------------------------------------------------------------------------------------|-----------------------------------------------------------|--|
| Please provide the following information. If it matches our records, we'll send the User ID to this address in an email message. |                                                           |  |
| Email address:<br>Zip Code:                                                                                                    | <ul> <li>janedoe123@abchealth.c</li> <li>65432</li> </ul> |  |
| » Indicates a Required Field<br>Submit Cancel<br>Cancel                                                                          |                                                           |  |

Figure 15. Login–Retrieve User ID.

- b) If the email address matches the email address in *ProviderInfoSource*'s records, your User ID will be emailed to you.
- c) When you receive the email containing your User ID, click the <u>Go to</u> <u>Provider Login Page</u> link and enter your login information (Figure 16).

| Provider Login                                                                                                    | - 8      |
|----------------------------------------------------------------------------------------------------|----------|
| We are sending the matching User ID to the e-mail address you provided. When you receive the e-mail message, you can to <b>ProviderInfoSource</b> to log in. | n return |
| <u>Go to Provider Login Page</u><br>راله                                                                                                    |          |

Figure 16. Login–Sending User ID.

 Following is a sample of the email that will be sent containing your User ID (Figure 17).

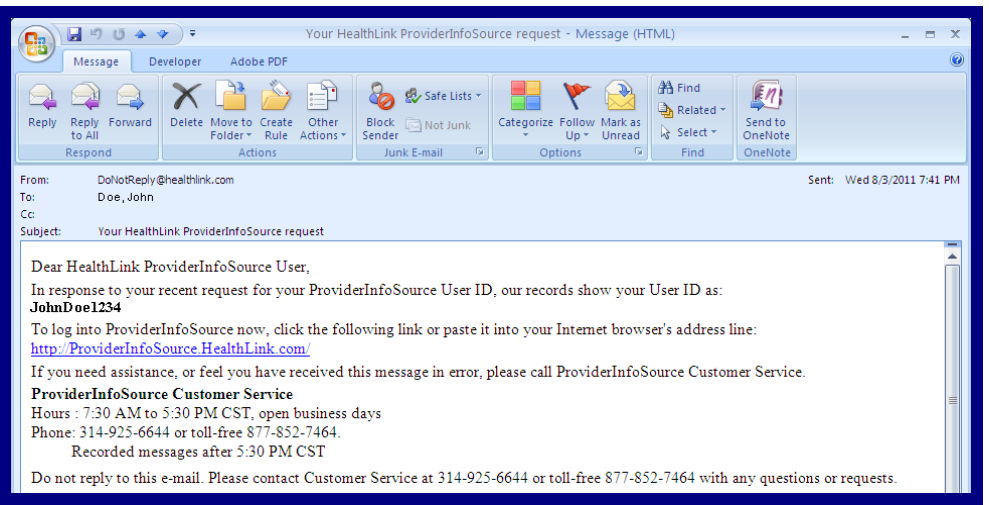

Figure 17. Login–User ID Email.

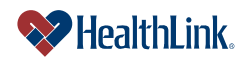

#### 5. Password

a) If you select Password, type your email address and Zip Code, and click the Continue button (Figure 18).

| Login                                                                                                    |               |  |
|----------------------------------------------------------------------------------------------------|---------------|--|
| Please provide the following information. We'll match this information with our records, and you may then reset your password. |               |  |
| User ID                                                                                                    | » JohnDoe1234 |  |
| Zip Code:                                                                                                    | » 12345       |  |
| » Indicates a Required Field                                                                                                   |               |  |
| Continue Cancel                                                                                                    |               |  |

Figure 18. Login–Retrieve Password.

- b) If the User ID matches *ProviderInfoSource*'s records, the following window will display.
- c) Enter your answer and click the Submit button (Figure 19).

| Login                                                                     |                                          |  |  |
|---------------------------------------------------------------------------|------------------------------------------|--|--|
| Please answer the following security question to verify your information. |                                          |  |  |
| Question<br>Answer                                                        | what is the name of your first employer? |  |  |
| » Indicates a Required Field                                              |                                          |  |  |
| Submit Cancel                                                             |                                          |  |  |

Figure 19. Login–Security Question.

 d) If the answer matches *ProviderInfoSource*'s records, a new temporary Password is randomly generated and displayed. Make a note of the Password, and then click the link and login using the temporary Password (Figure 20). After you login, you will be prompted to create a new permanent Password.

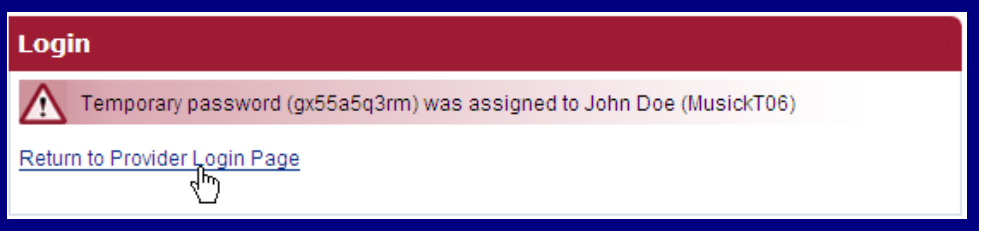

Figure 20. Login–Reset Password.

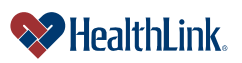